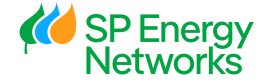

## During 2024 we have listened to stakeholders and improved our SPT Heatmaps...

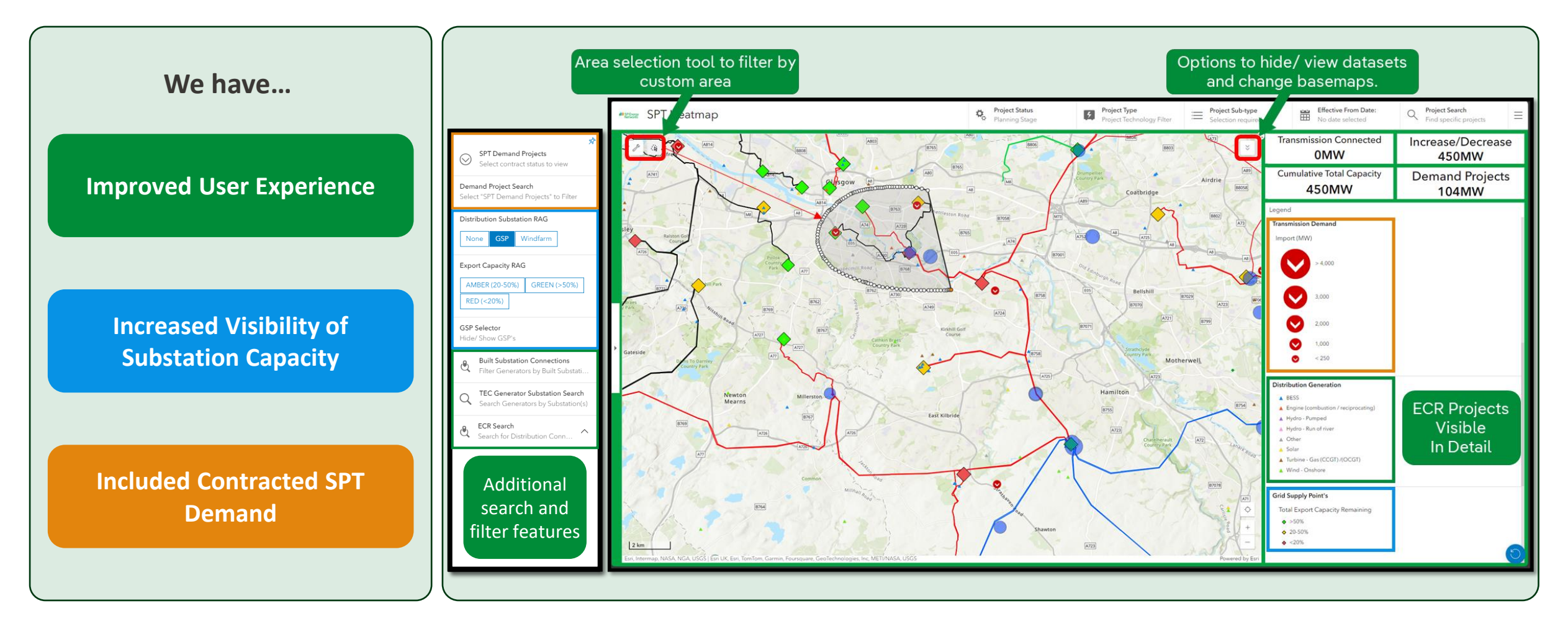

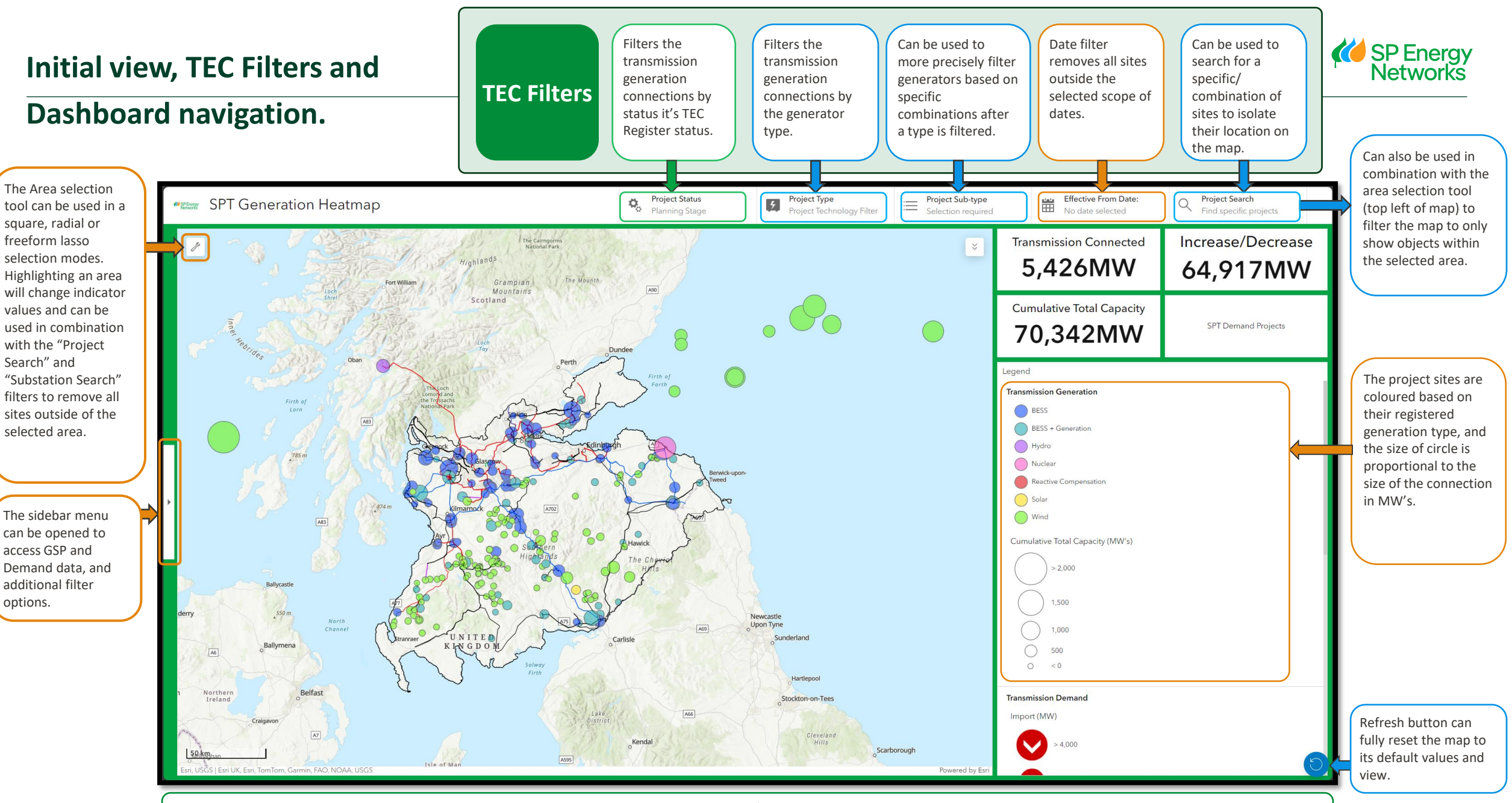

The map will initialise showing transmission generation connections, with total connected, increase/ decrease and cumulative total capacity indicators active. GSP capacity and demand site visibility can be activated in the sidebar. For Distribution connections, zoom in on the map or use the sidebar ECR search filter.

## **Sidebar Filters and Map Layers**

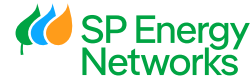

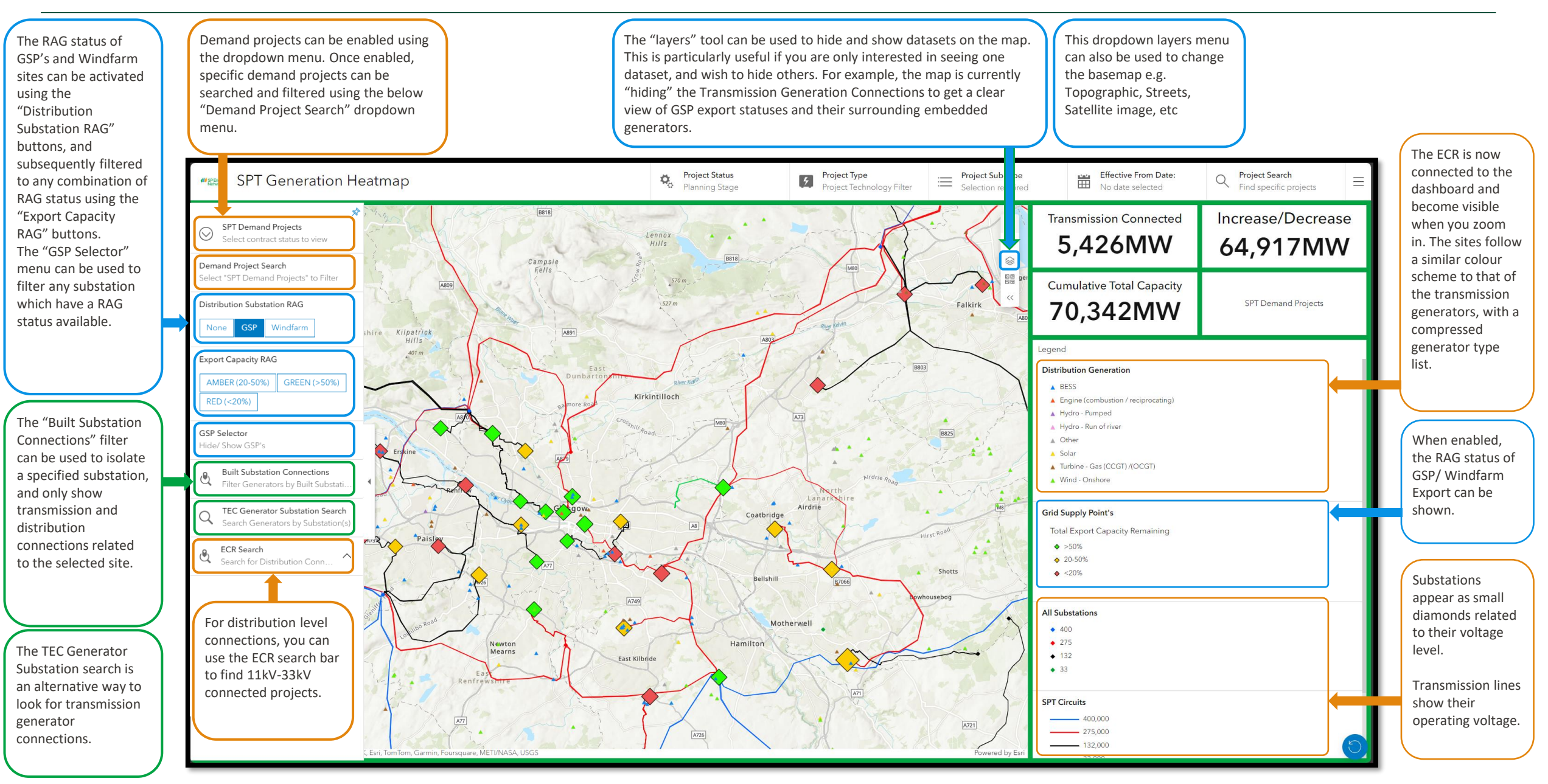